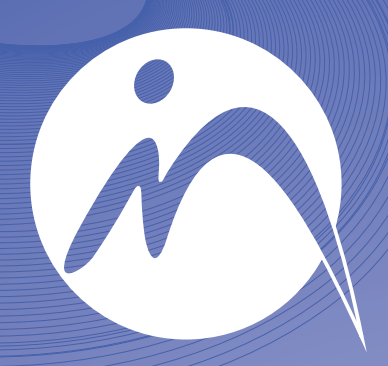

## INFORMÁTICA n o t a r i a l

## GESTIÓN INTEGRADA PARA NOTARÍAS

Guía para la Liquidación del Impuesto de Transmisiones de Navarra

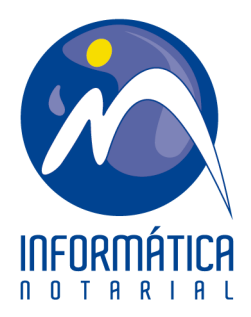

## <u>Generación de transmisiones para la Comunidad Foral de</u> <u>Navarra</u>

Sin ser necesario, se aconseja tener abierta previamente una página en su navegador Internet Explorer.

Seleccionamos la opción de generación de Pdf y el idioma en el que deseamos el documento.

| Selección                      | Transmisiones (T600) | ×      |
|--------------------------------|----------------------|--------|
| Generar salida                 | Selección de idioma  |        |
| C Imprimir                     |                      |        |
| C Impresión modelo alternativo | Castellano           | 1 -    |
| Generar fichero .pdf (Navarra) | Castellano           | 1 7060 |
|                                | Euskera              | 2 7061 |
| Aceptar X Cancelar             | Aceptar X Cancelar   |        |

Se nos mostrará el explorador Web con la Url correspondiente al impreso que deseamos generar. Las dos opciones son:

1.- Transmisiones patrimoniales:

http://hacienda.navarra.es/GImpresos/Detalle.aspx?busqueda=600&modo=2

2.- Actos jurídicos documentados:

http://hacienda.navarra.es/GImpresos/Detalle.aspx?busqueda=605&modo=2

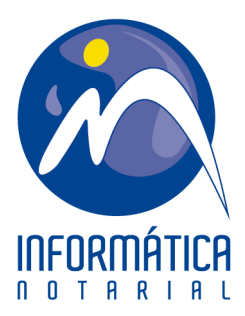

| Explorador Web                                        |                         |                   |                       | ×                     |
|-------------------------------------------------------|-------------------------|-------------------|-----------------------|-----------------------|
| URL http://hacienda.navarra.es/Gir                    | npresos/Detalle.aspx?bu | ısqueda=6(        |                       | Salir ? Ayuda         |
| Nava                                                  | rra Servicios           | Temas Gobie       | rno Actualidad        | navarra.e ^           |
| Hacienda Navarra                                      |                         | Cast              | ellano Euskara        | Français Engl         |
|                                                       |                         |                   |                       | a parabra/s           |
| Programas de ayuda Impresos Simulador de              | IRPF Manual de          | Ayuda Ayuda       |                       |                       |
| Ayuda e impresos : Impresos : Generador de impresos : | Resultado de la bús     | squeda            |                       |                       |
| Generador de impresos                                 |                         |                   |                       |                       |
|                                                       |                         |                   |                       |                       |
| BUSQUEDA DE IMPRESUS                                  |                         |                   |                       |                       |
| Modelo Descripción                                    |                         |                   | Archivos<br>(abre ver | itana)                |
| 600 IMPUESTO SOBRE TRANSMISIONES                      | PATRIMONIALES           |                   |                       |                       |
| Instrucciones / Jarraibideak                          |                         |                   | Castellar             | no Euskera            |
|                                                       |                         |                   |                       |                       |
| Gobierno de Navarra                                   |                         |                   |                       |                       |
|                                                       |                         | Contacte con nose | tros   Accesibilidad  | Aviso legal   Mapa we |
|                                                       |                         |                   |                       |                       |
|                                                       |                         |                   |                       | -                     |
|                                                       | m                       |                   |                       | 4                     |
|                                                       |                         |                   |                       |                       |

Automáticamente se abre un segundo explorador donde se muestra la plantilla pdf para rellenar; suele tardar unos segundos (a veces incluso un minuto).

| Explorador Web                                                                                                    |
|----------------------------------------------------------------------------------------------------|
| URL http://hacienda.navarra.es/Gimpresos/GetPDF.aspx?pdf=M0D6C                                                                                                    |
| Imprima el formulario completo si desea tener una copia de los registros.                                                                                                    |
| Imprimir en Blanco       IMPUESTO SOBRE         Imprimir en Blanco       TRANSMISIONES PATRIMONIALES Y         ACTOS JURÍDICOS DOCUMENTADOS       HACIENDA         Imprimir en Blanco       TRANSMISIONES PATRIMONIALES         Imprimir en Blanco       TRANSMISIONES PATRIMONIALES         Imprimir en Blanco       TRANSMISIONES PATRIMONIALES         Imprimir en Blanco       TRANSMISIONES PATRIMONIALES         Imprimir en Blanco       TRANSMISIONES PATRIMONIALES |
|                                                                                                    |
| FECHA DE DEVENGO (2)     Núm. Registro       02                                                                                                    |
| N.I.F. Apellidos y nombre o razón social                                                                                                    |
| PRESENTADOR (4) N.I.F. Apellidos y nombre o Razón social                                                                                                    |
| FFCHA E01 Dia Mes Año                                                                                                    |

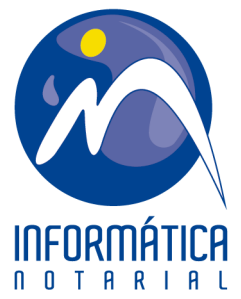

A continuación aparece un mensaje indicando que se tiene que cerrar el primer explorador web abierto (el segundo lo cierra el programa automáticamente). Intentaremos poder cerrar los dos exploradores web de forma automática, pero actualmente es inviable. Antes de pulsar el botón Aceptar nos aseguraremos que se ha cargado correctamente el fichero Pdf.

| Transmisiones                              | <b>— X</b> |
|--------------------------------------------|------------|
| Generado el pdf. Pulse el boton salir para | a cargarlo |
| [                                          | Aceptar    |

Una vez cerrado el explorador web, comienza el proceso de comunicación con Word, donde deberemos seleccionar la plantilla.

| Seleccione dispositivo de salida |                                   |   |
|----------------------------------|-----------------------------------|---|
| Plantilla                        | IN_T600_NAVARRA_PDF.dot           |   |
| Plantillas relacionadas          | IN_T600_NAVARRA_PDF.dot           | ] |
| Impresora                        |                                   |   |
| Bandeja                          | Alores Valores                    | J |
| Pantalla                         | Edición de plantilla              |   |
| Imprimir                         | Copias 1                          |   |
| <u>Fichero</u>                   | Mostrar listado en E <u>x</u> cel |   |
| Correo                           |                                   |   |
| 🔲 Solo totales                   | N.º página inicial 1              |   |
|                                  | Cancelar ? Ayuda Parametrización  |   |

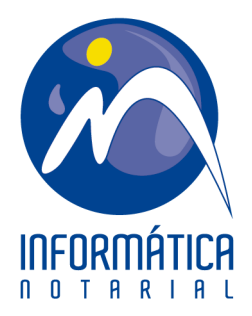

Una vez resuelta la plantilla se carga en una ventana de Internet Explorer seleccionando "Agregar host a Ubicaciones privilegiadas" en el botón de "Opciones". Así se procederá a la carga de los datos.

| Contraction of the local division of the local division of the loc |                                                     |
|----------------------------------------------------------------------------------------------------|-----------------------------------------------------|
|                                                                                                    | 👻 🔩 🗙 💽 Bing 🖇                                      |
| 🔎 🥨 🔅                                                                                                    | 00                                                  |
|                                                                                                    | 🗿 🔻 🛐 👻 🖷 🗰 👻 Bágina 👻 Seguridad 🕶                  |
|                                                                                                    | Comentario Compar                                   |
| ibir estos datos.                                                                                                    | Opciones - Ayur                                     |
|                                                                                                    | Considerar este documento de confianza solo una vez |
|                                                                                                    | Agregar host a Ubicaciones privilegiadas            |
| OBRE<br>IMONIALES Y<br>CUMENTADOS                                                                                                    | HACIENDA<br>NAVARRA                                 |
| RIMONIALES                                                                                                    | 600                                                 |
|                                                                                                    | 000                                                 |
| 31 Número de documento                                                                                                    | 70 1 99176974 4                                     |
| ÓN                                                                                                    | <b>AÑO</b> (1)                                      |
|                                                                                                    | Núm. Registro                                       |

Por último, solo queda revisar que todos los datos sean correctos y proceder a su impresión.

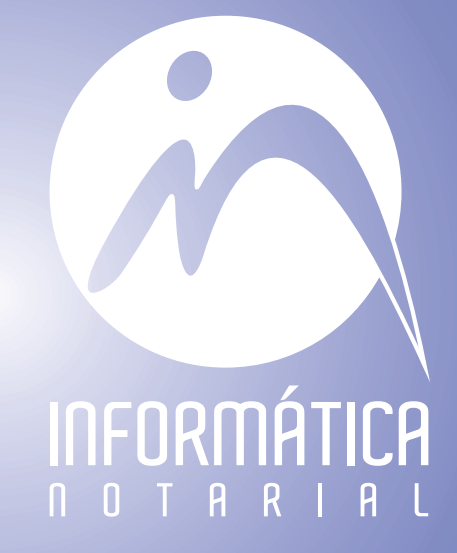

INFORMÁTICA NOTARIAL formacion@informatica-notarial.es 949 208 230